## **Converting Captions to a Transcript**

To view the captions of a video as a transcript you will need to download the captions and convert them to a transcript.

## **Downloading the Captions**

- 1. Click on Studio on the left side of the screen in Canvas
- 2. Click the menu in the top left-hand corner and choose "Shared with Me"
- 3. Click on the video you want to get the captions for
- 4. Select the Captions tab under the video
- 5. Click the Options icon [1]. You can then download [2] the captions as an SRT file

| Details         | Comments | Insights | Captions | 2 🕁 Download |
|-----------------|----------|----------|----------|--------------|
| Manage Captions |          |          |          | 3 🗊 Replace  |
|                 |          |          |          | ط ش Delete   |
| Eng             | lish     |          |          |              |

## Converting to a transcript

- 1. Go to http://captionsconverter.com/
- 2. Choose the file that you downloaded from canvas.
- 3. Select .txt as the format you want to convert to.
- 4. Click the convert button.

Select .srt or .sbv or .xml or .zip ( .srt files) file\*

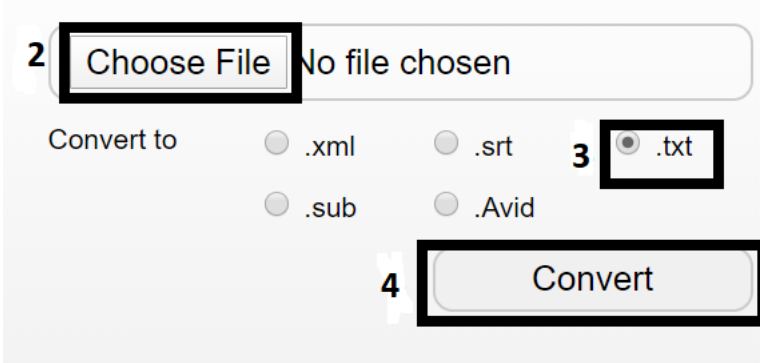

- 5. Open the downloaded file in a text editor. (Typically, notepad)
- 6. You can now read the file as is or if you would like you can copy the text into a different application such as Word or Pages.